¿Cómo actualizar o reemplazar texto o caracteres en una tabla?

Para actualizar o cambiar un texto de la tabla de atributos primero debemos iniciar edición y abrir la tabla de atributos de la capa, luego damos clic a la pestaña que esta en la parte superior de la tabla que dice calculadora de campos

|    | 🔇 М/               | ANZANAS_LINE_                | L0000— Objetos | Totales: | 12925, 1 | Filtrados: 1 | 2925, Sel | eccion | ados: 0 |  | _        |            | ×        |
|----|--------------------|------------------------------|----------------|----------|----------|--------------|-----------|--------|---------|--|----------|------------|----------|
|    | /                  | 1 🕞 🕄 📆 I                    | i × 0 🖸 I      | ا 📒 🗗    | S 💊 🕯    | 7 🗉 🔖        | Ø 🖪       | 1. 7   | / 🔛 🚍   |  |          |            |          |
|    | <sup>abc</sup> Def | bc Default 🔹 = 😢 abc Default |                |          |          |              |           |        |         |  | e campos | s (Ctrl+M) |          |
|    |                    | Default                      | Numero         |          |          |              |           |        |         |  |          |            | <b>A</b> |
| 1  |                    | NULL                         | 12             |          |          |              |           |        |         |  |          |            |          |
| 12 | 2                  | NULL                         | 12             |          |          |              |           |        |         |  |          |            |          |
| r  | }                  | NULL                         | 12             |          |          |              |           |        |         |  |          |            |          |
| 4  | ţ                  | NULL                         | 12             |          |          |              |           |        |         |  |          |            |          |
| e  | ;                  | NULL                         | 12             |          |          |              |           |        |         |  |          |            |          |
| 6  | 5                  | NULL                         | 12             |          |          |              |           |        |         |  |          |            |          |

Se abrirá un cuadro donde daremos clic en **actualizar campo existente** habilitando la pestañita, seleccionamos el campo que deseamos actualizar o remplazar y ponemos el carácter que deseamos que sea el remplazante, si es texto es recomendable encerrar con comillas.

| Q MANZANAS_LINE_L0000 — Field Calculator                                                                                                    |                                                                                                    | ×                                                                                   |  |  |  |  |  |  |  |  |  |
|----------------------------------------------------------------------------------------------------|----------------------------------------------------------------------------------------------------|-------------------------------------------------------------------------------------|--|--|--|--|--|--|--|--|--|
| Actualizar sólo 0 objetos espaciales seleccionados       Crear un campo nuevo       Crear campo virtual                                                 |                                                                                                    |                                                                                     |  |  |  |  |  |  |  |  |  |
| Nombre del campo de salida<br>Tipo del campo de salida<br>Longitud del campo de salida<br>10  Precisión 3  Expresión<br>Expresión<br>Editor de fundones | 3 Numero v                                                                                                    |                                                                                     |  |  |  |  |  |  |  |  |  |
| 20                                                                                                    | C     Buscar     Mostrar and       row_number     Agregados       Acchivos y rutas     Cadena       Cadena     Campos y valores       Capas de mapa | uda variable row_number<br>Guarda el número de la fila actual.<br>Valor actual<br>1 |  |  |  |  |  |  |  |  |  |